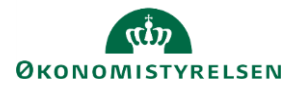

Opret

## Vejledning: Opret hovedområde i Statens Administrative Stamdata

| Klik på <b>Opret nyt element</b>                                                                                                 | Opret nyt element                                                                                                    |
|----------------------------------------------------------------------------------------------------|----------------------------------------------------------------------------------------------------|
| Klik på Konto i Finanslovsstrukturen                                                                                             | ④ Koník i Finanslovsstrukturen                                                                                                    |
| Vælg Nyt Hovedområde                                                                                                    | Nyt Hovedområde                                                                                                    |
| Udfyld felterne Paragraf, Nummer, Navn og Kort navn.                                                                             | Paragraf *                                                                                                    |
| Findes <b>Nummer</b> til hovedområdet nummeret allerede, vil der ko<br>fejlmeddelelse, når du klikker på <b>Opret.</b>           | omme en                                                                                                    |
| <b>Kort navn</b> anvendes primært til søgning i Navision, men findes<br>Budgetsystems bevillingsmodul (SBS) og Statens BI (SBI). | s også i Statens Kort navn * Max 45 tegn                                                                                                    |
| Vælg, hvilken <b>Kampagne</b> elementet skal oprettes i.                                                                         | Kampagne                                                                                                    |
| Det vil kun være muligt at vælge en kampagne, som er åben.                                                                       | Aendringsforslag 2023<br>Aendringsforslag 02 2022<br>Finanslovsforslag 2023<br>Finanslov 203<br>ForslagTilTillaegsbevilling 2025<br>Finanslovsforslag 2040<br>ForslagTilTillaegsbevilling 2039 |

Elementet er nu oprettet, og du ledes ind på visningssiden for elementet.

Klik herefter på Opret.